## Joining the Sustainable Travel CLUB with the existing account

Sustainable Travel CLUB

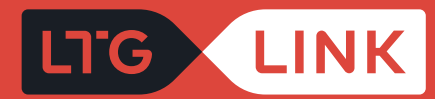

## Go to www.ltglink.lt and to log in to your account, click "Sign in"

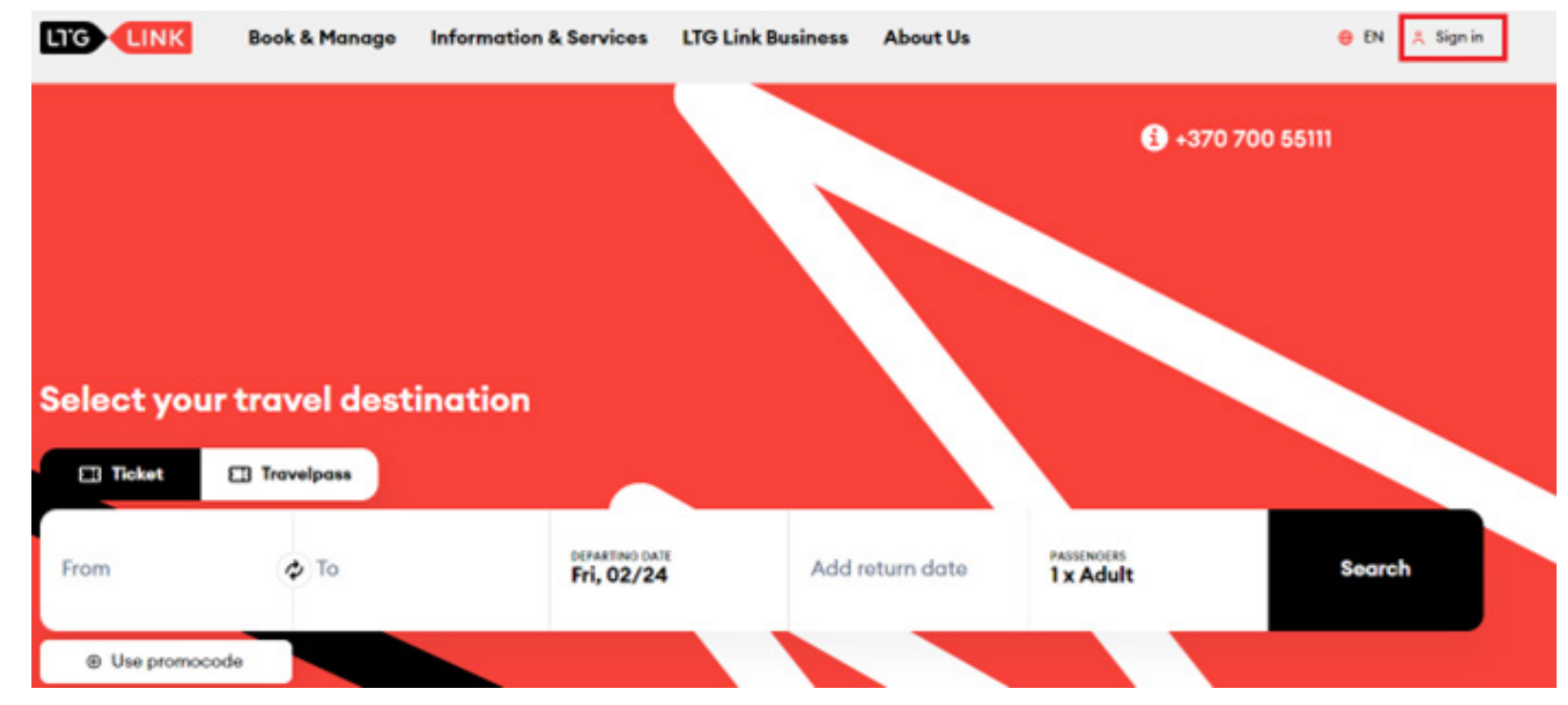

2

In the customer self-service, enter the data of the user (e-mail address) and password (your created password). Click **"Confirm"** 

| Username |      |
|----------|------|
| Password |      |
|          | SHOW |
| Con      | firm |

Reset password

Create an account

## Sign in

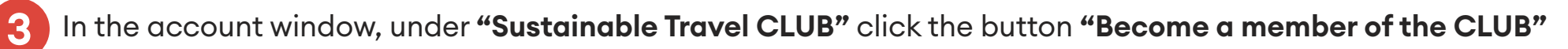

| LTG LINK        | Book & Manage | Information & Services                                                                                                    | LTG Link Business           | About Us                         | 😑 EN                 | * | 🕚 Sign out |  |  |
|-----------------|---------------|----------------------------------------------------------------------------------------------------|-----------------------------|----------------------------------|----------------------|---|------------|--|--|
|                 |               |                                                                                                    |                             |                                  |                      |   |            |  |  |
| My Account      | Tvari         | ų kelionių KLUBAS                                                                                                    |                             |                                  |                      |   |            |  |  |
| 11,700000       |               |                                                                                                    |                             | -                                |                      |   |            |  |  |
| Tickets         |               |                                                                                                    |                             | 2                                |                      |   |            |  |  |
|                 |               | Join the                                                                                                    | e LTG Link Su               | ustainable 1                     | ravel CLUB!          |   |            |  |  |
| Travelpasses    |               |                                                                                                    |                             |                                  |                      |   |            |  |  |
| Sustainable Tra | vel           | Oh yes, we would like to invite you to the like-minded CLUB, whose<br>members are united by one of the most sustainable and least CO2-<br>emitting motor vehicles - trains! |                             |                                  |                      |   |            |  |  |
|                 | -             |                                                                                                    | Travel m                    | ore sustainably!                 |                      |   |            |  |  |
| Vouchers        |               |                                                                                                    | Coll                        | lect points!                     |                      |   |            |  |  |
|                 |               | Exchange points for a discount and travel cheaper!                                                                                                    |                             |                                  |                      |   |            |  |  |
| Saved timetab   | les           | Why drive                                                                                                    | if you can travel and<br>TC | d the most sustainal<br>OGETHER! | ble way to travel is |   |            |  |  |
| Account detai   | ls            |                                                                                                    | Become a r                  | member of the CLUB               | l                    |   |            |  |  |

We confirm that we have familiarized and agree with the rules of the Sustainable Travel CLUB. Since we care that only relevant information reaches you, you have the option to mark where you usually travel on LINK or click the **"Register"** button

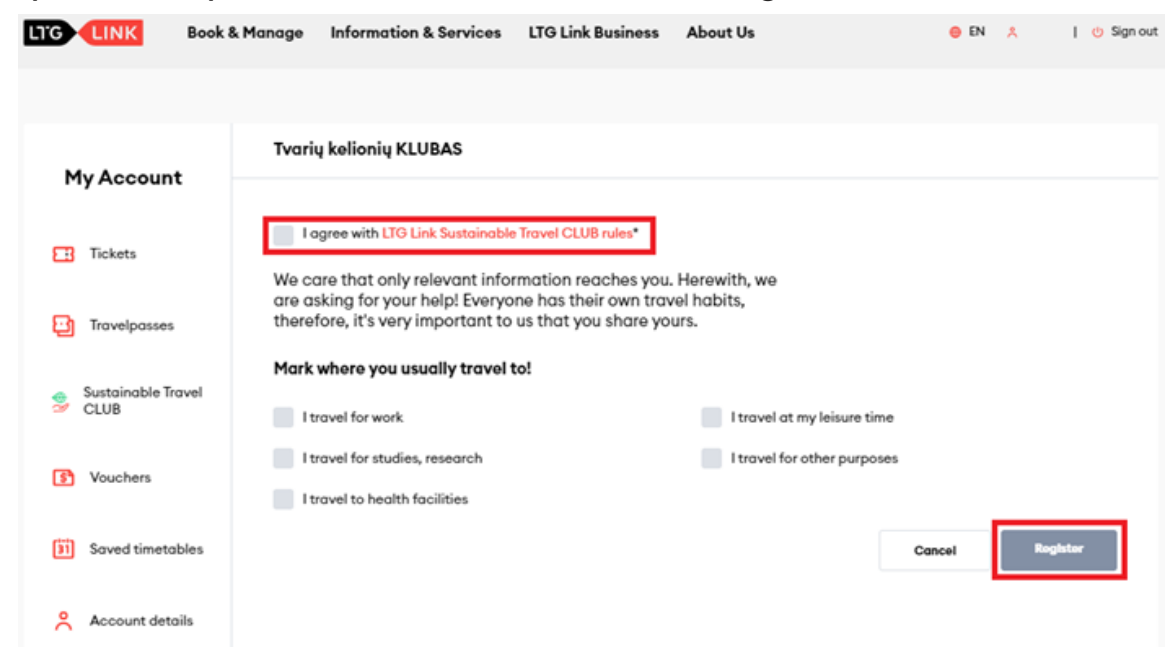

## 5 After registration, you get to the main page of the **"Sustainable Travel CLUB"**

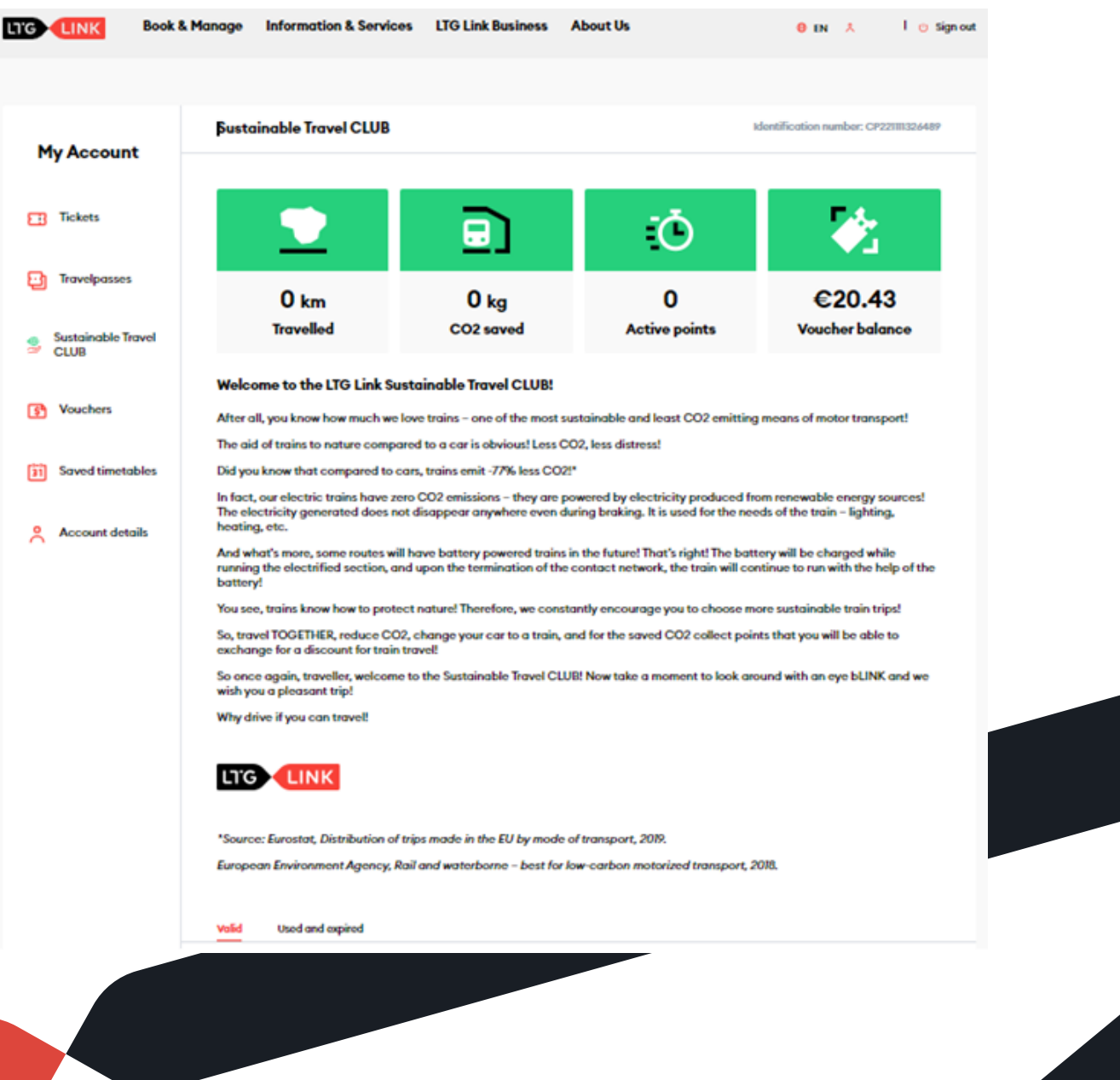